بسم الله الرحمن الرحيم

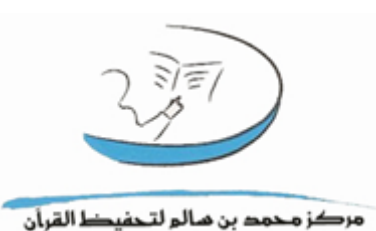

كيفية استخدام الموقع

(صفحة السكرتير)

2017/2018

تم التحديث بتاريخ ٢٠١٧/١١/٠٢

# المحتوى

| ۲                    |                                                                                                    | المحتوى         |
|----------------------|----------------------------------------------------------------------------------------------------|-----------------|
| ٤                    | صفحة الدخول:                                                                                                    | *               |
| ٤                    | الصفحة الرئيسية بعد الدخول للسكرتير :                                                                                                    | *               |
| ٥                    | شؤون الطلبة:                                                                                                    | *               |
| ٥                    | صفحة تسجيل الطلاب                                                                                                    | 1.              |
| ٦                    | لتحاق                                                                                                    | نوع الا         |
| ۲                    | ت ولي الأمر أو الكفيل                                                                                                    | معلوماد         |
| ٦                    | لحفظ                                                                                                    | مقدار ا         |
| Y                    | صفحة تعديل البيانات                                                                                                    | 2.              |
| ۸                    | صفحة البحث الطلبة هجائياً                                                                                                    | 3.              |
| ۹                    | صفحة انقطاع الطالب                                                                                                    | 4.              |
| ۱۰                   | شؤون الحلقة:                                                                                                    | *               |
| ۱۰                   | صفحة قوائم الطلاب بالحلقات                                                                                                    | ۱.              |
| ۱۱ <u></u>           | صفحة الانتقال من الحلقة                                                                                                    | 2.              |
| ١٢                   | صفحة الإزالة من الحلقة                                                                                                    | 3.              |
| ۱۳                   | · f **** * *** *** · · · *                                                                                                    | 4.              |
|                      | صفحة إضافة الطالب لحلفة أحرى                                                                                                    |                 |
| ١٤                   | صفحة إضافة الطالب لحلفة احرى<br>صفحة انتقال مجموعة من الطلبة لحلقة جديدة                                                                                        | 5.              |
| ۱٤<br>۱۰             | صفحة إضافة الطالب لحلفة احرى<br>صفحة انتقال مجموعة من الطلبة لحلقة جديدة<br>صفحة مشاهدة المتابعة اليومية للحلقة                                                 | 5.<br>6.        |
| ۱٤<br>۱۰<br>۱۷       | صفحة إضافة الطالب لحلفة احرى<br>صفحة انتقال مجموعة من الطلبة لحلقة جديدة<br>صفحة مشاهدة المتابعة اليومية للحلقة<br>لجدول العام الدراسي:                         | 5.<br>6.        |
| ۱٤<br>۱۰<br>۱۷<br>۱۹ | صفحة إضافة الطالب لحلفة احرى<br>صفحة انتقال مجموعة من الطلبة لحلقة جديدة<br>صفحة مشاهدة المتابعة اليومية للحلقة<br>لجدول العام الدراسي:<br>شؤون قائمة الإنتظار: | 5.<br>6.<br>• * |

| ۱۹  | بحث الانتظار هجائيا               | 2.         |
|-----|-----------------------------------|------------|
| ۲.  | تعديل قائمة الانتظار              | 3.         |
| ظار | المختارات للتواصل من قائمة الانتظ | 4.         |
| 77  | المقبولين من قائمة الانتظار       | 5.         |
| ۲۳  | نتائج التواصل - قائمة الانتظار    | 6.         |
| ٢٤  | شؤون الموظفين:                    | *          |
| ۲٤  | صفحة تسجيل الموظفين               | <u> </u> ۱ |
| ۲۰  | صفحة اضافة مسمى وظيفي             | 2.         |
| ۲۰  | صفحة تعديل البيانات               | ۳.         |
| ۲۷  | صفحة قائمة الموظفين               | ٠٤         |
| ۲۷  | صفحة الاستغناء عن موظف            | .0         |
| ۲۸  | إرجاع موظف                        | 6.         |
| ۲۸  | الخروج:                           | *          |

مفحة الدخول:اسم المستخدم هو نفسه الرقم الوظيفي مثاله:
F201201 / M201104

و كلمة السر يتم تفعيلها عن طريق المشرف التقني (بعد أن يضيف السكرتير الموظف يظهر الرقم الوظيفي و من ثم المشرف التقني يفعله ويعين الرقم السري )

| rabic/login.aspx        | الدخول 🧖 🗢 🔍                    | ×                                                         |                                                       |                        |                     |           | _                      |                             |
|-------------------------|---------------------------------|-----------------------------------------------------------|-------------------------------------------------------|------------------------|---------------------|-----------|------------------------|-----------------------------|
| $\langle \cdot \rangle$ | English                         |                                                           |                                                       | ول 1438 25 ديسمبر 2016 | الأحد 26 ربيع الا   |           | کے <u>الدخول</u>       |                             |
| Ž                       | مرکز محمد بن مالو لتحفيط القران |                                                           |                                                       |                        |                     |           |                        |                             |
| $\leq$                  |                                 | البث المباشر                                              | اتصل بنا                                              | إصدارات المركز         | الفعاليات و الأخبار | عن المركز | ر<br>۱ الصفحة الرئيسية | $\langle \rangle$           |
| <u> </u>                |                                 |                                                           |                                                       |                        |                     |           |                        | $\mathbf{\hat{\mathbf{x}}}$ |
| <u>ک</u>                |                                 |                                                           |                                                       |                        |                     |           | }                      | X                           |
| $\boldsymbol{\zeta}$    |                                 |                                                           |                                                       |                        |                     | الدخول    | _ (                    | $\supset$                   |
| X                       |                                 |                                                           |                                                       |                        |                     |           | اسم المستخدم:          | X                           |
| $\langle \cdot \rangle$ |                                 |                                                           |                                                       |                        |                     |           | كلمة السر:             | $\bigcirc$                  |
| < l                     |                                 |                                                           |                                                       |                        |                     | Log In    |                        | $\langle \rangle$           |
| $\langle  $             |                                 | <b>نمد سالم بن بخيت 2016</b><br>امية والعمل الخيري – ديني | طبع محفوظة لمركز مح<br>براف <u>دائرة الشؤون الإسل</u> | حقوق الد<br>تحت إش     |                     |           | {                      | $\langle \rangle$           |

# الصفحة الرئيسية بعد الدخول للسكرتير :-

| مرکز محمد بن مالم لتحفيط القرآن                                                                     |            | 5              | <u>خرو:</u>     |         |         |        |                     | 2017 سيتمبر 2017 | مرحبا<br>بك<br>رنا الخميس 08 محرم 9<br>طلال |
|----------------------------------------------------------------------------------------------------|------------|----------------|-----------------|---------|---------|--------|---------------------|------------------|---------------------------------------------|
| للغين                                                                                               | شؤون المو  | تعديل الرقم    | شؤون قائمة      | العام   | جدول    | الحلقة | شؤون                | شؤون الطلبة      | الصفحة الرنيسية                             |
|                                                                                                    |            | السرې          | الانتظار        | سې      | الدراه  |        |                     |                  | المفحة الشبيبية                             |
|                                                                                                    |            |                |                 |         |         |        |                     |                  | الصفحة الرليسية                             |
| الطلاب المضافين في السبعة أيام الأخيرة<br>الموظفين القريب انتهاء تاريخ حوازاتهم/ هوياتهم / إقاماتهم |            |                |                 |         |         |        |                     |                  |                                             |
| ربخ انتهاء الهوية-الاقامة                                                                           | الجواز تا  | تارې انتهاء    | الاسم           |         | الوظيفي | الرقم  |                     | .No d            | lata was returned                           |
| AM 12:00:00 11/1/201                                                                                | 7 AM 12:0  | 0:00 4/21/2017 | سيف عبدالله سيف | فاطمة ب | F20     | 01605  | م الأخيرة           | في السبعة أيا    | المعظفين المضافين                           |
| AM 12:00:00 5/8/201                                                                                 | 7 AM 12:0  | 0:00 10/9/2017 | مود عيد         | آمنة مح | F20     | 01602  | ىر الا <i>ح</i> يرن | وي السببه- ابه   | الموطعين السعادين                           |
| AM 12:00:00 5/30/201                                                                                | 7 AM 12:00 | :00 10/12/2017 | بحان            | فضل سـ  | M20     | 01602  |                     | .No d            | data was returned                           |
| حقوق الطبع محفوظة لمركز محمد سالم بن بخبث 2016                                                      |            |                |                 |         |         |        |                     |                  |                                             |

## \* شؤون الطلبة:-

و يضم ماهو موضح في الصورة حاليا:

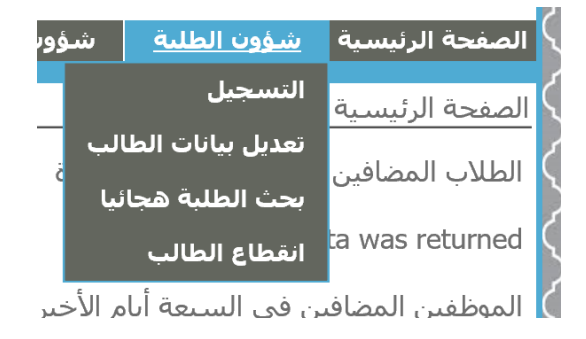

#### . صفحة تسجيل الطلاب

بعض الخانات إلزامية كاسم الطالب و رقم هاتفه

|                                              | م الدراسي                                                       | $\sim$            |
|----------------------------------------------|-----------------------------------------------------------------|-------------------|
|                                              | ٢ الصفحة الرئيسية > شؤون الطلبة > التسجيل                       | $\sim$            |
|                                              | الاسم                                                           | X                 |
| 🔿 جواز السفر 🔿 الهوية                        | م نوع الوثيقة                                                   | $\mathbf{x}$      |
|                                              | رقم الهوية / الجواز                                             | $\langle \rangle$ |
| تحقق                                         |                                                                 | $\langle \rangle$ |
| سينة 2016 ∨ الشهر December اليوم 24 ∨        | تاريخ الانتهاء                                                  | $\chi$            |
| ىصىر 🗸                                       | ] الجنسية                                                       | $\mathcal{X}$     |
| لورقاء 1 🗸                                   | عنوان السكن                                                     | $\langle \rangle$ |
| سىنة 2016 💙 الشهر December اليوم 24 💙        | ل تاريخ الميلاد ك                                               | $\langle \rangle$ |
|                                              | العمر                                                           | X                 |
| 🗅 ذکر 🔘 أنثى                                 | کا الجنس                                                        | Х                 |
| ◙ متعلم ⊖ أمّي                               | 🖌 التعليم                                                       | $\langle \rangle$ |
| 🔿 دائم 🔿 دوري 🔾 دائم و دوري                  | نوع الالتحاق                                                    | $\langle \rangle$ |
|                                              | رقم الهاتف المتحرك                                              | $\mathcal{N}$     |
|                                              | دقم هاتف المنزل                                                 | Х                 |
| سىنة 2016 💙 الشـهر December اليوم 24 💙       | م تاريخ الالتحاق                                                | $\langle \rangle$ |
| قراء نادية حسين عبدالحافظ محم الأحد الثلاثاء | الحلقة                                                          | $\langle \rangle$ |
| ⊂ نعم ⊖ لا                                   | إذا كان من اللازم إضافة معلومات عن ولي الأمر أو الكفيل اختر نعم | $\diamond$        |
|                                              | البريد الالكتروني                                               | XX                |
| لاشىء 🗸                                      | مقدار الحفظ                                                     | X                 |
|                                              | لغة المحادثة                                                    | Х                 |
|                                              | م<br>ک ملاحظات                                                  | $\mathbf{X}$      |
| Browse                                       | م<br>مورة من الهوية/جواز السفر                                  | $\langle \rangle$ |
| حفظ                                          |                                                                 | $\langle \rangle$ |
|                                              | -                                                               | V                 |

#### نوع الالتحاق

يفيد هذا الخيار عند معرفة عدد الطلاب و لذلك هناك ثلاث خيارات

- دائم (باختيار دائم تظهر حلقات الدائم) و هذا الخيار لمن يلتحق بحلقات العام الدراسي دون الدورات
- دوري ( باختيار دوري تظهر حلقات الدورات ) وهذا الخيار لمن يلتحق بالدورات فقط دون
   العام الدراسي
  - دائم و دوري و هذا الخيار لمن يلتحق بحلقات العام الدراسي مع الدورات

#### معلومات ولي الأمر أو الكفيل

لإضافة معلومات ولي الأمر يرجى اختيار نعم و ستظهر الخانات الموضحة في الصورة، وإلا فاختر لا.

إذا كان من اللازم إضافة معلومات عن ولي الأمر أو الكفيل اختر نعم 💿 نعم 🔿 لا

| اسم ولي الأمر/الكفيل [ |  |
|------------------------|--|
| رقم الهاتف المتحرك     |  |
| البريد الالكتروني      |  |
|                        |  |

#### مقدار الحفظ

هناك أربع خيارات و هي :

- لاشيء
- خاتمة
- متفرق
- من إلى

من إلى كما هو موضح في الصورة و يجب عليك اختيار رقم الجزء و كذلك متفرق نفس من إلى لكن فيه اختيارات أكثر

| مشروع التحول الالكتروني                                                                                                    |
|----------------------------------------------------------------------------------------------------|
| مقدار الحفظ<br>من الى الأعراف 	 الجزء 8 	 عدد الأجزاء8<br>الما الما م                                                                                                    |
| ٢. صفحة تعديل البيانات                                                                                                    |
| في هذه الصفحة حتى يتم تعديل بيانات الطالب، يجب معرفة الرقم الطلابي أو رقم الهاتف ثم الضغط                                                                                                    |
| على زر "اظهر المعلومات"                                                                                                    |
| صفحة الرئيسية > شؤون الطلبة > تعديل بيانات الطالب<br>لرقم الطلابيرقم الهاتفرقم الهاتف                                                                                                    |
| حقمق الطبع محفظة لمركز محمد سالم بنديخيت 2016                                                                                                    |
| الصفحة الرئيسية > شؤون الطلبة > تعديل بيانات الطالب<br>الرقم الطلابي F20151958013 × رقم الهاتف                                                                                                    |
| الصفحة الرئيسية > شؤون الطلبة > تعديل بيانات الطالب<br>الدقم الطلابي [F20151958013 ] رقم العاتف [                                                                                                    |
| الاسمنفشة حسن على الملينوع الوثيقةحواز السفر ● الهويةرقم الهونة / الجواز587-6-784-1958تاريخ الدتهاءالسنة (20 ♥ الشعر) (100 ♥ الشعر) (1016 € € السنة (100 ♥ الشعر) (1016 € € € € € € € € € € € € € € € € € € € |

#### ٣. صفحة البحث الطلبة هجائياً

#### في هذه الصفحة يمكن البحث عن بيانات الطلبة:

| شؤون الموظفين | تعديل الرقم<br>السركِ | شؤون قائمة<br>الانتظار | جدول العام<br>الدراسات | شؤون الحلقة       | شؤون الطلبة       | الصفحة الرئيسية   |
|---------------|-----------------------|------------------------|------------------------|-------------------|-------------------|-------------------|
|               |                       |                        | l                      | بحث الطلبة هجائيا | · شـؤون الطلبة >  | الصفحة الرئيسية > |
|               |                       |                        |                        |                   |                   | الاسم             |
|               |                       |                        |                        |                   | بحث               |                   |
| م ت هـ و ي    | ف ق ك ك               | ط ظ 3 3                | ,   ش   ص   ض          | د   ذ   ر   ز   س | ، ا ٹ ا ج ا ح ا خ | أ آ      ب ت      |

### إما عن طريق الضغط على أحد الأحرف الهجائية فتظهر الأسماء مرتبتاً ترتيبا هجائيا

| والمتحجب والمتحجب والمتحجب والمتحجب والمحاج والمحجج والمحاج والمحجج والمحجج والمحجج والمحجج والمحجج والمحجج وال |              | ç dan iya    | Jane Jane Jane Jane Jane Jane Jane Jane |                       |                     |                  |
|----------------------------------------------------------------------------------------------------|--------------|--------------|-----------------------------------------|-----------------------|---------------------|------------------|
| لصفحة الرئيسية > شؤون الطلبة > بحث الط                                                                          | لبة هجائيا   |              |                                         |                       |                     |                  |
| الاسم                                                                                                    |              |              |                                         |                       |                     |                  |
| يحث                                                                                                    |              |              |                                         |                       |                     |                  |
| أ [ [ ] [ ] [ ] [ ] [ ] [ ] ] ] ] ] ] ]                                                                         | ر از ا س ا ش | ں اص اض ا    | ط ظ ع غ ف ق ك                           | ك ل م ن هـ و ي        |                     |                  |
| الرقم الطلابحي الاسم                                                                                            | رقم الهاتف   | نوع الالتحاق | تم الاضافة من قبل                       | تاريخ الاضافة         | تعديل بيانات الطالب | إضافة لحلقة أخرى |
| F2015197301 ذكرى عبده محمد حسـن                                                                                 | 12345678     | دائم ا       | رنا طلال عبدالحميد خليل                 | AM 12:00:00 11/7/2016 | F2015197301         | F2015197301      |
| F20141944030 ذهب شريف احمد مصطفى                                                                                | 12345678     | دائمر        | رنا طلال عبدالحميد خليل ′               | AM 12:00:00 1/19/2017 | F20141944030        | F20141944030     |
|                                                                                                    |              |              |                                         |                       | •                   |                  |

أو عن طريق كتابة الاسم في الخانة

| لصفحة الربيسية | > شـؤون الطلبة > بحت الطلبة هجانيا    |              |                 |                            |                           |                        |                     |
|----------------|---------------------------------------|--------------|-----------------|----------------------------|---------------------------|------------------------|---------------------|
| الاسمر         | مريم<br>بحث                           |              |                 |                            |                           |                        |                     |
|                | ت   ث   ج   ح   خ   د   ذ   ر   ز   س | ا ش ا ص ا خر | , اط اظ اع      | إغ إف إق إك إل إ           | ران هـ و ي                |                        |                     |
| الرقم الطلابح  | الاسم                                 | رقم الهاتف   | نوع<br>الالتحاق | تم الاضافة من قبل          | تاريخ الاضافة             | تعديل بيانات<br>الطالب | إضافة لحلقة<br>أخرى |
| F2005196103    | مريم بنت عيد بن خميس المجيني          | 12345678     | دائم            | رنا طلال عبدالحميد<br>خليل | 12:00:00 11/15/2016<br>AM | F2005196103            | F2005196103         |
| F2010195804    | مريم محمد سامي الأحمد                 | 12345678     | دائم            | رنا طلال عبدالحميد<br>خليل | 12:00:00 11/15/2016<br>AM | F2010195804            | F2010195804         |
| F20151972017   | مريم اسماعيل سرمان                    | 12345678     | دائم و دوري     | رنا طلال عبدالحميد<br>خليل | 12:00:00 11/19/2016<br>AM | F20151972017           | F20151972017        |
| F2010196107    | مريم احمد سيف بالحصا                  | 12345678     | دائم            | رنا طلال عبدالحميد<br>خليل | 12:00:00 1/16/2017<br>AM  | F2010196107            | F2010196107         |
| F20161985010   | مريم خليفة سالم الغفلبي               | 12345678     | دائم            | رنا طلال عبدالحميد<br>خليل | 12:00:00 1/17/2017<br>AM  | F20161985010           | F20161985010        |
| F20131942016   | مريم عبدالله محمد البلوشيي            | 12345678     | دائم            | رنا طلال عبدالحميد<br>خليل | 12:00:00 1/17/2017<br>AM  | F20131942016           | F20131942016        |
| F2007195308    | مريم معضد حمد                         | 12345678     | دائم            | رنا طلال عبدالحميد<br>خليل | 12:00:00 1/17/2017<br>AM  | F2007195308            | F2007195308         |
| F20141948031   | مريم محمد شريف بالسلاح                | 12345678     | دائم            | رنا طلال عبدالحميد<br>خليل | 12:00:00 1/19/2017<br>AM  | F20141948031           | F20141948031        |

ويمكن بعد العثور على الطالب تعديل بياناته من خانة "تعديل بيانات الطالب"، وكذلك إضافته لحلقة أخرى من خلال خانة "إضافة لحلقة أخرى".

| _ | مشروع التحول الالكتروني                                                                     |
|---|---------------------------------------------------------------------------------------------|
|   | ٤. صفحة انقطاع الطالب                                                                       |
|   | في هذه الصفحة يتم تسجيل انقطاع الطالب                                                       |
|   | الذراسكي الانتظار السري<br>الصفحة الرئيسية > شؤون الطلبة > انقطاع الطالب<br>الرقم الطلابي [ |
|   | أولاً يتم إدخال الرقم الطلابي أو رقم الهاتف للطالب                                          |
|   | الصفحة الرئيسية > شؤون الطلبة > انقطاع الطالب<br>الرقم الطلابي F20142005054 × رقم الهاتف    |
|   | ثم الضغط على "أظهر المعلومات"، وبعد ذلك يتم تسجيل سبب الانقطاع والضغط على "انقطاع".         |

|              | لطالب        | بة > شؤون الطلبة > انقطاع ا | الصفحة الرئيسي  |
|--------------|--------------|-----------------------------|-----------------|
| اظهر المعلوه | رقم الهاتف [ | F20142005054                | الرقم الطلابي [ |
|              | [            | أية فاضل                    | الأسمر          |
|              | [            | F20142005054                | الرقم الطلابي   |
|              | [            |                             | سبب الانقطاع    |
|              |              |                             | انقطاع          |

الحلقة:-

و يضم ماهو موضح في الصورة

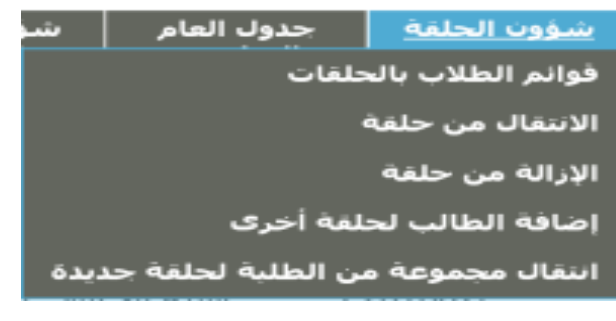

صفحة قوائم الطلاب بالحلقات

في هذه الصفحة تظهر قوائم للطلاب بحسب الحلقات

الصفحة الرئيسية > شؤون الحلقة > قوائم الطلاب بالحلقات نوع الالتحاق ④ دائم 🔾 دوري الحلقة

أحيانا لاتظهر أسماء الحلقات بشكل مباشر. ولذلك يتم اختيار نوع الالتحاق دوري ثم دائم وستظهر القوائم.

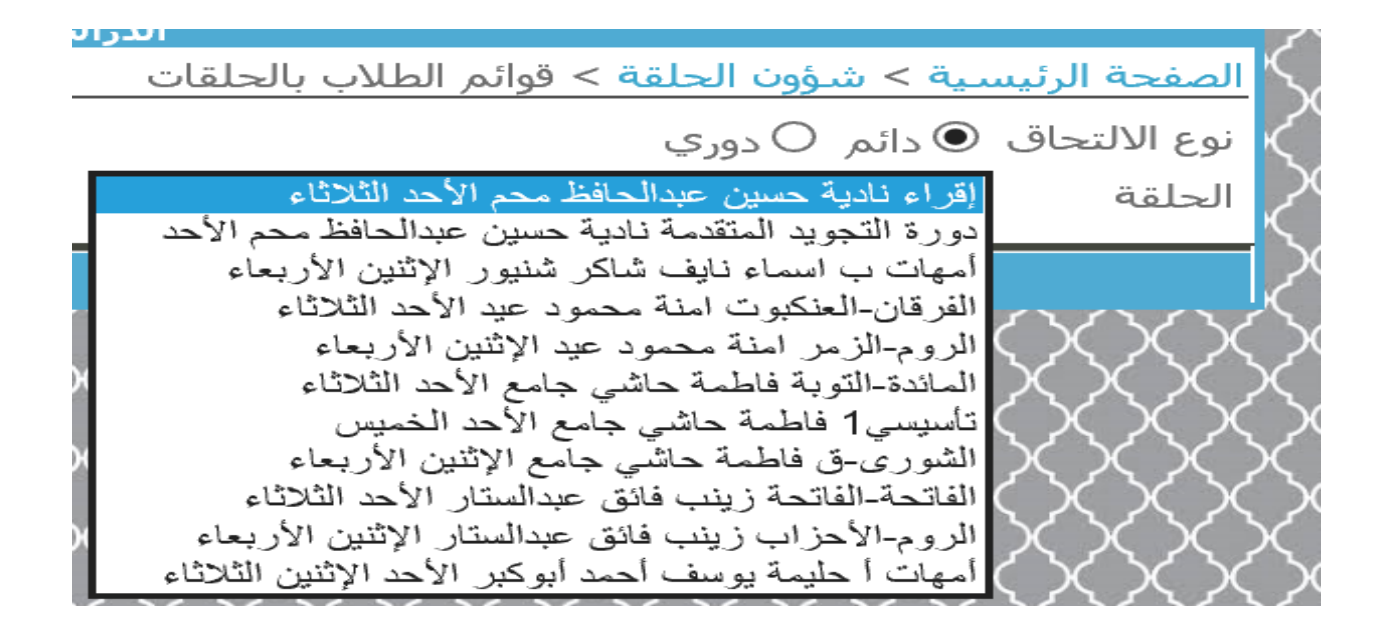

# و من ثم يختار الحلقة و ستظهر أسماء الطلاب

لصفحة الرئيسية > شؤون الحلقة > قوائم الطلاب بالحلقات

| ع الالتحاق | 👁 دائم 🔿 دوري         |                                |          |
|------------|-----------------------|--------------------------------|----------|
| حلقة       | الفرقان-العنكبوت امنا | محمود عيد الأحد الثلاثاء       |          |
|            | الرقم الطلابي         | الاسم                          | الهاتف   |
|            | F20151958013          | فاطمة حسن علي العلي            | 12345678 |
|            | F2016196704           | عذوة ثاني جاعد ثاني            | 12345678 |
|            | F2016198805           | فاطمة يوسف احمد عبدالله المظرب | 12345678 |
|            | F2012197303           | هالة فؤاد ابو اليزيد شـامه     | 12345678 |
|            | F20141969013          | فاطمة محمد حمادية              | 12345678 |

#### ٢. صفحة الانتقال من الحلقة

في هذه الصفحة إن كان طالب يريد تغيير حلقته أو لم يتناسب مع وضع الحلقة يتم نقله.

### ويتم ذلك على النحو الآتي :

|                | قق   | ﺔ > ﺷـؤون الحلقة > الانتقال من حل | الصفحة الرئيسي  |
|----------------|------|-----------------------------------|-----------------|
| اظهر المعلومات | باتف | رقم الع                           | الرقم الطلابي [ |

### يجب إدخال الرقم الطلابي أو رقم الهاتف

|                | > الانتقال من حلقة | الصفحة الرئيسية > شؤون الحلقة            |
|----------------|--------------------|------------------------------------------|
| اظهر المعلومات | × رقم الهاتف       | الرقم الطلابي F2005194801                |
|                | لمومات"            | من ثم الضغط على زر "أظهر المع            |
|                | من حلقة            | الصفحة الرئيسية > شؤون الحلقة > الانتقال |
| اظهر المعلومات | رقم الهاتف         | الرقم الطلابي F2005194801                |
|                |                    | الاسم كنيز ناصر سالم                     |
|                | $\checkmark$       | الحلقة الحالية Select                    |
|                |                    | إلى الحلقة 🗸                             |
|                | $\bigcirc$         | سبب النقل                                |
|                |                    | نقل                                      |
|                |                    |                                          |

### ثم يتم اختيار الحلقة الحالية التي يود الانتقال منها

#### الصفحة الرئيسية > شؤون الحلقة > الانتقال من حلقة

| اتف الظهر المعلومات | الرقم الطلابي F2005194801 رقم اله                       |
|---------------------|---------------------------------------------------------|
|                     | الاسمر كنيز ناصر سالم                                   |
|                     | الحلقة الحالية <mark>Select</mark>                      |
| ريعاء               | امهات ب اسماء نايف شاكر شنيور الإتنين الا<br>إلى الحلقة |
|                     | سبب النقل                                               |
|                     | نقل                                                     |

### ومن ثم اختيار الحلقة المراد الانضمام لها، وكتابة سبب النقل، ومن ثم الضغط على "نقل".

#### الصفحة الرئيسية > شؤون الحلقة > الانتقال من حلقة

| الرقم الطلابي [ | F2005194801 رقم الهاتف                           | ظهر المعلومات |
|-----------------|--------------------------------------------------|---------------|
| الاسم           | كنيز ناصر سالم                                   |               |
| الحلقة الحالية  | أمهات ب اسماء نايف شاكر شنيور الإثنين الأريعاء 🗸 |               |
| إلى الحلقة      | إقراء نادية حسين عبدالحافظ محم الأحد الثلاثاء    |               |
| سبب النقل       | $\widehat{}$                                     |               |
| نقل             |                                                  |               |

#### ٣. صفحة الإزالة من الحلقة

هذه الصفحة لإزالة الطالب من الحلقة

### يجب أولا إدخال الرقم الطلابي أو رقم الهاتف

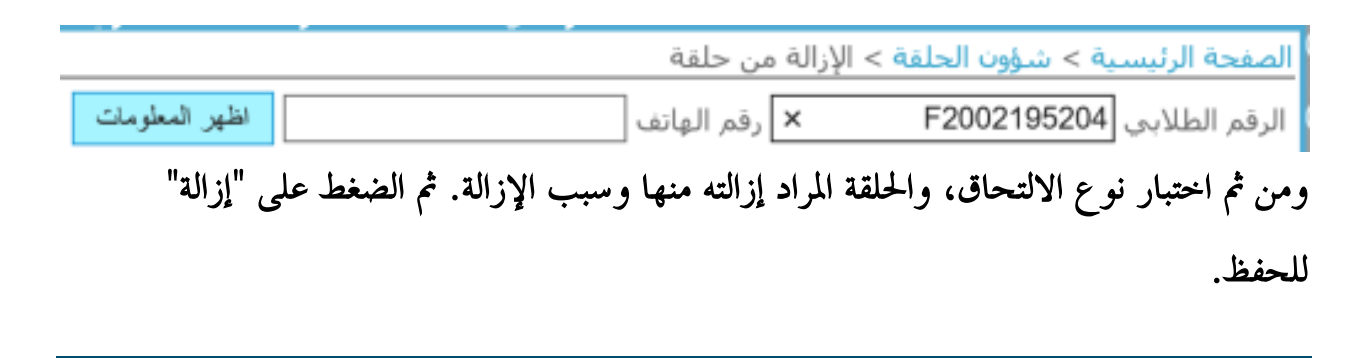

| تروني                                    | مشروع التحول الالك                                      |
|------------------------------------------|---------------------------------------------------------|
|                                          |                                                         |
|                                          | الصفحة الرئيسية > شؤون الحلقة > الإزالة من حلقة         |
| اظهر المعلومات                           | الرقم الطلابي F2002195204 رقم الهاتف                    |
|                                          | الرقم الطلابي                                           |
|                                          | الاسمر فاطمة عبدالله محمود                              |
|                                          | نوع الالتحاق 💿 دائم 🔿 دوري                              |
| $\checkmark$                             | الحلقة المراد إزالته منه Select                         |
|                                          | سبب الإزالة                                             |
|                                          | ازالة                                                   |
|                                          | ٤. صفحة إضافة الطالب لحلقة أخرى                         |
| طقة (كحلقة حفظ و علم شرعه و تجويد        | في هذه الصفحة إن كان الطالب به د الالتحاق بأكثر من -    |
| من ( يا منه المسل المسل الولي ( الولية ا |                                                         |
|                                          | وهكذا)                                                  |
|                                          | يجب إدخال الرقم الطلابي أو رقم الهاتف                   |
| ى                                        | الصفحة الرئيسية > شؤون الحلقة > إضافة الطالب لحلقة أخر  |
| اظهر المعلومات                           | الرقم الطلابي F2005194801 × رقم الهاتف                  |
|                                          | ومن ثم الضغط على زر "أظهر المعلومات"                    |
|                                          | ثم اختيار الحلقة، ثم الضغط على "حفظ".                   |
|                                          | الصفحة الرئيسية > شؤون الحلقة > إضافة الطالب لحلقة اخرى |
| اظهر المعلومات                           | الرقم الطلابي F2005194801 رقم الهاتف                    |
|                                          | الاسم كنيز ناصر سالم                                    |
|                                          | نوع الألتحاق ● دائم ○ دوري                              |
|                                          | الحلقة إقراء نادية حسين عبدالحافظ محم الأحد الثلاثاء    |
|                                          | حفظ                                                     |
|                                          |                                                         |
|                                          |                                                         |
|                                          |                                                         |
|                                          | 13                                                      |

#### صفحة انتقال مجموعة من الطلبة لحلقة جديدة

هذه الصفحة لنقل مجموعة من الطلبة لحلقة جديدة، أولا يتم اختيار نوع الالتحاق

الصفحة الرئيسية > شؤون الحلقة > انتقال مجموعة من الطلبة لحلقة جديدة

| نوع الالتحاق   | 🖲 دائم 🔿 دور: |
|----------------|---------------|
| السنة الدراسية | ✓ 2016/2017   |
| الحلقة         | ~             |

### ثم اختيار الحلقة. وأحيانا لاتظهر أسماء الحلقات بشكل مباشر. ولذلك يتم اختيار نوع الالتحاق

دوري ثم دائم وستظهر القوائم.

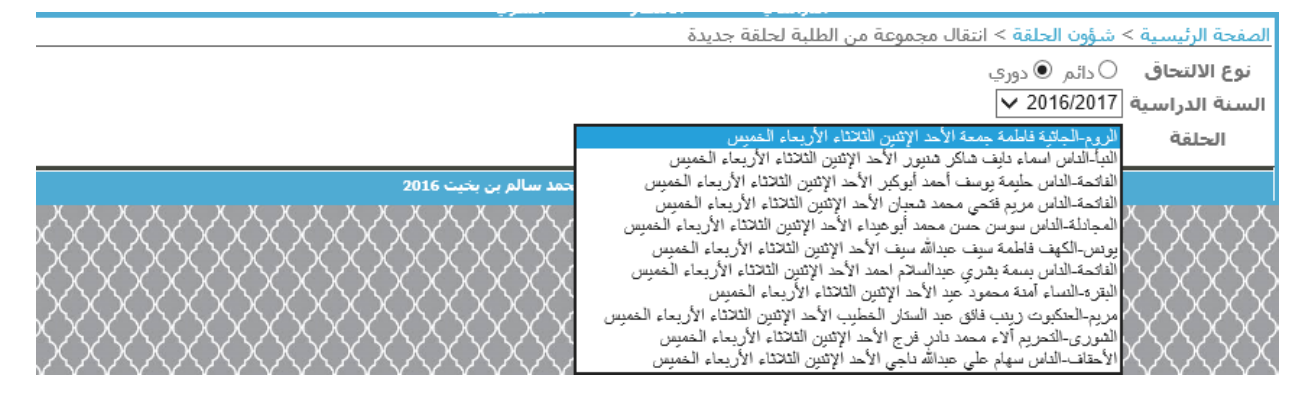

### بعد ذلك يتم اختيار الطلبة المراد نقلهم وذلك بالضغط على علامة المربع تحت خانة "إضافة لحلقة

جديدة".

| الالتحاق ○دائم © دور<br>الدراسية 2016/2017 ✓<br>حلقة التبأ-الناس اسماء تا | ، شاكر شنيور الأحد الإث | ين الثلاثاء الأربعاء الخ | قمیس 🗸                           |          |                   |
|---------------------------------------------------------------------------|-------------------------|--------------------------|----------------------------------|----------|-------------------|
|                                                                           |                         | الرقم الطلابي            | الاسم                            | الهاتف   | إضافة لحلقة حديدة |
|                                                                           | 1                       | F20151977051             | ا ليليا بنت فتحي صميدة حرم بريكي | 12345678 | $\checkmark$      |
|                                                                           | 2                       | F20131962029             | ا نعيمة لوباري عقاب              | 12345678 |                   |
|                                                                           | 3                       | F2015197209              | انيسة حسن محمد احمد              | 12345678 |                   |
|                                                                           | 4                       | F2017198001              | سعاد قمبر غلوم عبدالله           | 12345678 |                   |
|                                                                           | 5                       | F2017199003              | افراح فريد صالح                  | 12345678 |                   |
|                                                                           | 6                       | F2017195502              | علوية محمد الحسن                 | 12345678 |                   |
| الحلقة الجديد                                                             | ~                       |                          |                                  |          |                   |
|                                                                           | حفظ للحلقة الجديده      |                          |                                  |          |                   |

# وبعد ذلك يتم اختيار الحلقة الجديدة، وأحيانا لاتظهر أسماء الحلقات بشكل مباشر. ولذلك يتم اختيار نوع الالتحاق دوري ثم دائم وستظهر القوائم.

|                   |          |                     | لرئيسية > شؤون الحلقة > انتقال مجموعة من الطلبة لحلقة جديدة         |
|-------------------|----------|---------------------|---------------------------------------------------------------------|
|                   |          | -                   | التحاق ©دائم 🔿 دوري                                                 |
|                   |          |                     | لدراسية 2016/2017                                                   |
|                   |          |                     | لغة إقراء دادية حسين عبد تجويد ١ دادية حسين عبدالحافظ محمد الثلاثاء |
| ام افقا حامة      | , átlall |                     | كجويد 2 دادية حسين عبدالحافظ محمد الخميس                            |
| أصافه محتفه خديده | യയും     | سمر                 | إفراء نادية حسين عبدالحافظ محمد التلاتاء الخميس                     |
| $\checkmark$      | 12345678 | ففور محمد سعيدي     | علوم شرعية فوراتية نجلاء العباس حسين لوكاه التلاقاء                 |
|                   |          |                     | من الإحفاف فاطمه جمعه الإنتين الارتعاء                              |
| $\checkmark$      | 12345678 | ل بخيت الفلاسي      | المهات بالمعاء فليف معتون الإنتين الأربعاء                          |
|                   | 12345678 | 102/102             | المهات الجليمة بمرسف أحمد أبوكن الاثنين الألاذ بعاء                 |
|                   | 12343070 | 20071 2000          | تلاه و1 حليمة بوسف أحمد أبوكير الاثنيان الأربعاء                    |
| $\checkmark$      | 12345678 | محمد                | أمهات د قبول سليمان إبر إهيم الأهدل الأحد الاثنين الثلاثاء الأربعاء |
|                   |          | L. A. 1.            | أمهات ج قبول سليمان إيراهيم الأهدل الإثنين الأربعاء                 |
| V                 | 12345678 | مد ابو عيداء        | تحصين آداء 1 مريم فتحى محمد شعبان الأحد الثلاثاء                    |
|                   | 12245670 | ر نور               | تحسين أداء 2 مريم فتحى محمد شعبان الأحد الثلاثاء                    |
|                   | 12545076 | 55 /                | عم ٢ رشا نجيب عبدالحليم عبدالواهاب الأحد الخميس                     |
|                   |          |                     | الحلقة الجديدة من التحريم رشا نجيب عبدالطيم عبدالواهاب الأحد الخميس |
|                   |          |                     | تأسيسي1 فاطمة سيف عبدالله سيف الإثنين الأربعاء                      |
|                   |          |                     | من الحديد بسمة بشري عبدالسلام احمد الإثنين الأربعاء                 |
|                   |          |                     | من فصلت بسمة بشري عبدالسلام احمد الثلاثاء الخميس                    |
|                   |          | . سالم بن بخبت 2016 | من النور زينب فائق عبد الستار الخطيب الثلاثاء الخميس                |
|                   |          |                     | من سبأ دينت فائه، صد السكار الخطيب الأثنين، الأربعاء                |

#### يتم اختيار الحلقة الجديدة، ومن ثم الضغط على حفظ للحلقة الجديدة.

#### صفحة مشاهدة المتابعة اليومية للحلقة

| الصفحة الرئيسية > شؤون الحا    | لقة > مشاهدة المتابعة اليومية للحا | ä |  |
|--------------------------------|------------------------------------|---|--|
| الحلقة                         | اخكر الحلقة                        | ~ |  |
| بيانات الحضور و الغياب في اليو | ومر المحدد                         |   |  |

#### لمشاهدة المتابعة اليومية للحلقة يتم أولا اختيار الحلقة

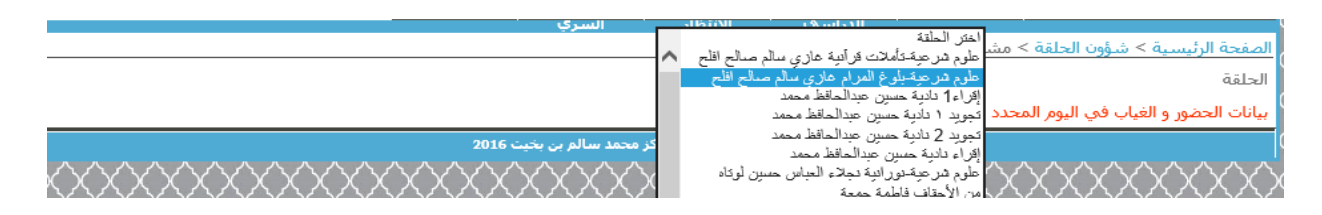

## ومن ثم تحديد تاريخ اليوم المراد وستظهر البيانات المسجلة.

| المتابعة اليومية للحلقة | > مشاهدة | اشؤون الحلقة | لصفحة الرئيسية > |
|-------------------------|----------|--------------|------------------|
|-------------------------|----------|--------------|------------------|

#### الحلقة

من الأحقاف فاطمة جمعة

~

|           |                     |                 |      |        | AM 12:00:0<br>AM 12:00:0   | 00 9/13/2017<br>00 9/18/2017 | ریخ<br>بانات ماتم تسـه |
|-----------|---------------------|-----------------|------|--------|----------------------------|------------------------------|------------------------|
| إلى الآية | من الآية إلى السورة | تقدير من السورة | ي ال | لللابح | AM 12:00:0                 | 0 9/25/2017                  | I                      |
| 0         | 0                   | يوجد            | V    | F201   | AM 12:00:0                 | 00 9/27/2017                 | درية سليم سا           |
| 0         | 0                   | يوجد            | V    | F201   | AM 12:00:0                 | 00 10/2/2017<br>00 10/4/2017 | فاطمة عوض حا           |
| 0         | 0                   | بوجد            | V    | F201   | AM 12:00:00                | 0 10/11/2017                 | فاطمة عامر اخر         |
| 0         | 0                   | بوجد            | V    | F201   | AM 12:00:00<br>AM 12:00:00 | ) 10/16/2017<br>) 10/18/2017 | فاطمة عقبل مع          |
| 0         | 0                   | بوحد            | V    | F201   | AM 12:00:00                | 0 10/23/2017                 | منہ راشد حمد           |
| 0         | 0                   | 1.70            | VE   | 20141  | AM 12:00:00                | 10/25/2017 <u>م</u> لاد      | مائش قاس اطان          |
| 0         | 0                   | يوجد            |      | 20141  | 100705 WILLE               | جس مردستان.                  | ound dung              |
| 0         | 0                   | يوجد            | ע    | F2014  | 196/05                     | بدالله الرضوان               | سرين محمد ع            |

بيانات ماتم تسمعيه في اليوم المحدد من المراجعة القريبة

بيانات ماتم تسمعيه في اليوم المحدد من المراجعة القديمة

بیانات الحضور و الغیاب فی الیوم المحدد

|   | الاسم                       | الحضور على الوقت الحضور | الغياب |
|---|-----------------------------|-------------------------|--------|
| 1 | بدرية سليم سالم الحارثي     | تم الحضور على الوقت     |        |
| 2 | فاطمة عوض حميد سنان المهيري |                         |        |
| 3 | فاطمة عامر اخرس             | تم الحضور على الوقت     |        |
| 4 | فاطمة عقيل محمود ابوالشوارب | تم الحضور على الوقت     |        |
| 5 | منى راشد حمد الشامسـي       | تم الحضور على الوقت     |        |

الجدول العام الدراسي: – و يضم ماهو موضح في الصورة

#### <u>جدول العام</u>

الصفحة الرئيسية > جدول العام الدراسي > دائم

جدول الصباحي جدول المسائي محول الاحازات د وباختيار النوع دائم أو دوري تظهر هذه الصفحة وباختيار النوع دائم أو دوري تظهر هذه الصفحة

الدراسان

وباختيار الجدول الصباحي أو المسائي تظهر قائمة الحلقات (يتم إضافة الحلقات عن طريق الموجه – المشرف الفني– أو المدير )

وبالضغط على جدول الاجازات، تظهر الاجازات الرسمية خلال السنة بالتاريخ وعدد الأيام.

| جدول الصباحي          |          | ]                | جدول المسائي   |                          |
|-----------------------|----------|------------------|----------------|--------------------------|
| اسم الحلقة            | رقم الصف | الأيام           | وقت بدء الحلقة | المعلم/ة                 |
| إقراء                 | 7        | الأحد الثلاثاء   | 07:45:00       | نادية حسين عبدالحافظ محم |
| دورة التجويد المتقدمة | 1        | الأحد            | 10:45:00       | نادية حسين عبدالحافظ محم |
| أمهات ب               | 6        | الإثنين الأربعاء | 07:45:00       | اسماء نايف شاكر شنيور    |
| الفرقان-العنكبوت      | 1        | الأحد الثلاثاء   | 07:45:00       | امنة محمود عيد           |
| الروم-الزمر           | 1        | الإثنين الأربعاء | 07:45:00       | امنة محمود عيد           |
| المائدة-التوبة        | 5        | الأحد الثلاثاء   | 07:45:00       | فاطمة حاشـي جامع         |
| تأسيسي1               | 3        | الأحد الخميس     | 10:45:00       | فاطمة حاشـي جامع         |
| الشورى-ق              | 3        | الإثنين الأربعاء | 07:45:00       | فاطمة حاشـي جامع         |
| الفاتحة-الفاتحة       | 4        | الأحد الثلاثاء   | 07:45:00       | زينب فائق عبدالستار      |

الصفحة الرئيسية > جدول العام الدراسي > دائم

17

| اسم الاجازة                     | من                     | إلى                    | عدد الأيام |
|---------------------------------|------------------------|------------------------|------------|
| رأس السنة الهجرية               | AM 12:00:00 9/21/2017  | AM 12:00:00 9/21/2017  | 1          |
| يوم الشهيد                      | AM 12:00:00 11/30/2017 | AM 12:00:00 11/30/2017 | 1          |
| المولد النبوي و اليوم الوطني 46 | AM 12:00:00 12/1/2017  | AM 12:00:00 12/3/2017  | 3          |

### \* شؤون قائمة الإنتظار:

ويضم ماهو موضح في الصورة

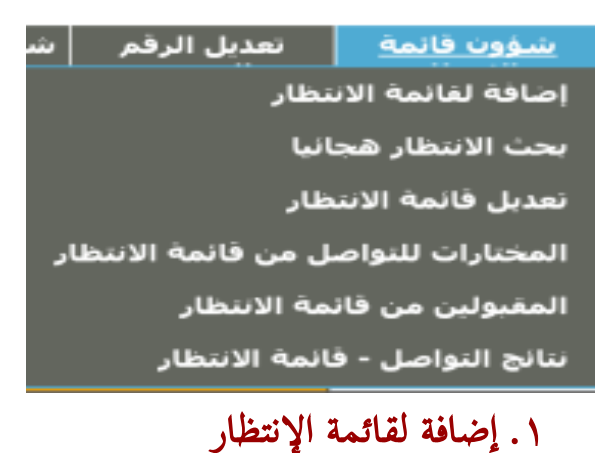

في هذه الصفحة يتم إضافة الطالب لقائمة الانتظار في حال عدم توفر مكان.

| الصفحة الرئيسية > ر | شؤون الطلبة > إضافة لقائمة الانتظار      |
|---------------------|------------------------------------------|
| الاسم               |                                          |
| تاريخ الميلاد       | السنة 2016 🗸 الشهر December اليوم 27 🗸   |
| العمر               |                                          |
| الجنسية             | مصر 🗸                                    |
| رقم الهاتف المتحرك  |                                          |
| تاريخ الالتحاق      | السنة 2016 💙 الشهر December 🗸 اليوم 27 💙 |
| مقدار الحفظ         | لاشيء 🗸                                  |
| الحلقة المقترحة     |                                          |
|                     | حفظ                                      |

#### ٢. بحث الانتظار هجائيا

لبحث الانتظار هجائياً يتم كتابة الاسم في خانة البحث ومن ثم الضغط على "بحث"، أو الضغط على أحد الحروف الهجائية فتظهر الأسماء الموجودة تحت هذا الحرف.

| مشروع التحول الالكتروني                                                                                                    |
|----------------------------------------------------------------------------------------------------|
|                                                                                                    |
| الصفحة الرئيسية   شؤون الطلبة      شؤون الحلقة       جدول العام        شؤون قائمة        تعديل الرقم     شؤون الموظفين<br>الدراسـي          الادراسـي          الانتظار                                                            |
| الصفحة الرئيسية > شؤون قائمة الانتظار > بحث الانتظار هجائيا                                                                                                    |
| الاسمر                                                                                                    |
| ألآلالا المادا واجاداذا اللباد المام اختاطا فافافيا فالالبامان احتمام                                                                                                    |
| ية الانتظار الاسم الحوال الفترة الحفظ من الم. تمت الاضافة تاريخ الاضافة تعديل بيانات الطالب                                                                                                    |
| لالك المسلم العلي المسلم العلي المسلم العلي المسلم العلي المسلم العلي المسلم العلي المسلم العلي المسلم العلي ال<br>W201601 AM 12:00:00 2/23/2016 مسلم المسلم المسلم المسلم العلي المسلم العلي المسلم العلي المسلم العلي المسلم الع |
| ويمكن بعد ذلك تعديل بيانات الطالب من خلال خانة "تعديل بيانات الطالب"، وستظهر هذه                                                                                                    |
| الصفحة                                                                                                    |
| الصفحة الرئيسية > شؤون قائمة الانتظار > تعديل قائمة الانتظار<br>                                                                                                    |
| رقم الانتظار W201601 رقم الهاتف اظهر المعلومات                                                                                                    |
| رقم الانتظار W201601                                                                                                    |
| الاسم حمدة محمد علي                                                                                                    |
| تاريخ الميلاد السنة 2017 V الشهر September اليوم 28 V                                                                                                    |
| العمر 0                                                                                                    |
| الجنسية الإمارات ✔                                                                                                    |

| اظهر المعلومات |                      | رقم الهاتف    | W20              | رقم الانتظار 1601  |
|----------------|----------------------|---------------|------------------|--------------------|
|                |                      |               | W201601          | رقم الانتظار       |
|                |                      |               | حمدة محمد علي    | الاسمر             |
| 9/;            | 🗸 اليوم 28 🗙 25/2017 | شهر September | السنة 2017 🗸 ال  | تاريخ الميلاد      |
|                |                      |               | 0                | العمر              |
|                |                      |               | الإمارات 🗸       | الجنسية            |
|                |                      |               | 12345678         | رقم الهاتف المتحرك |
|                |                      | سائى          | 🖲 صباحي 🔾 مى     | وقت الحضور         |
| 9/2            | 🗸 اليومر 28 🗸 🔽      | شهر September | السـنة 2017 🗸 ال | تاريخ الالتحاق     |
|                |                      |               | لاشيء 🗸          | مقدار الحفظ        |
|                |                      |               | ئأسيسي           | الحلقة المقترحة    |
|                |                      |               | تعديل            |                    |

يتم من خلالها تعديل البيانات ومن ثم الضغط على "تعديل".

وهناك طريقة أخرى لتعديل البيانات من خلال صفحة "تعديل قائمة الانتظار".

٣. تعديل قائمة الانتظار

لتعديل قائمة الانتظار يتم أولا كتابة رقم الانتظار أو رقم الهاتف

| (D) |               | 20000 | الدراسي                |                          |               |
|-----|---------------|-------|------------------------|--------------------------|---------------|
|     |               | 1624  | > تعديل قائمة الانتظار | ية > شؤون قائمة الانتظار | لصفحة الرئيسا |
|     | ظهر المعلومات | 1     | رقم الهاتف             |                          | رقم الانتظار  |

# ومن ثم يتم التعديل وبعد الانتهاء يضغط على "تعديل"

| نبؤون قائمة الانتظار > تعديل قائمة الانتظار       | الصفحة الرئيسية > ش |
|---------------------------------------------------|---------------------|
| رقم الهاتف (W2 وقم الهاتف (W2                     | رقم الانتظار 01601  |
| W201601                                           | رقم الانتظار        |
| حمدة محمد علي                                     | الاسم               |
| السنة 2017 🗸 الشهر September اليوم 28 🗙 9/25/2017 | تاريخ الميلاد       |
| 0                                                 | العمر               |
| الإمار ات 🗸                                       | الجنسية             |
| 12345678                                          | رقم الهاتف المتحرك  |
| 🖲 صباحي 🔿 مسائي                                   | وقت الحضور          |
| السنة 2017 🗸 الشهر September اليوم 28 🗙 9/25/2017 | تاريخ الالتحاق      |
| الاشيء 🗸                                          | مقدار الحفظ         |
| ئاسيسي                                            | الحلقة المقترحة     |
| تحديل                                             |                     |

### ٤. المختارات للتواصل من قائمة الانتظار

#### هذه الصفحة للاطلاع على المختارات من قائمة التواصل الذين تم اختيارهم من قبل المشرف للتواصل

| ر | قائمة الانتظا | ى من | ات للتواصل | > المختار | قائمة الانتظار | > شؤون | مفحة الرئيسية |
|---|---------------|------|------------|-----------|----------------|--------|---------------|
|---|---------------|------|------------|-----------|----------------|--------|---------------|

| بل بيانات الطالب | فمر تعديا | الع | الجنسية  | رقم الجوال | الاسم          | رقم الانتظار |   |
|------------------|-----------|-----|----------|------------|----------------|--------------|---|
| W201             | 704       | 44  | الإمارات | ( 12345678 | فاطمة محمد علي | W201704      | 1 |
| W201             | 706       | 59  | الإمارات | 12345678   | ليلى غلامر     | W201706      | 2 |
| W201             | 709       | 36  | الهند    | 12345678   | عطية اعظم      | W201709      | 3 |

بعد ذلك يتم التواصل.

ولكتابة نتيجة التواصل يتم الضغط على رقم الانتظار من خانة "تعديل بيانات الطالب"، واختيار نتيجة التواصل، ومن ثم الضغط على "حفظ".

| مشروع التحول الالكتروني                                                               |                                            |                              |  |  |  |  |  |  |  |
|---------------------------------------------------------------------------------------|--------------------------------------------|------------------------------|--|--|--|--|--|--|--|
| شؤون الحلقة جدول العام شؤون قائمة تعديل الرقم شؤون الموظفين<br>الدراسي الانتظار السري | مؤون الطلبة                                | الصفحة الرئيسية ش            |  |  |  |  |  |  |  |
| رقم الهاتف اظهر المعلومات                                                             | W2                                         | رقم الانتظار                 |  |  |  |  |  |  |  |
|                                                                                       | W201701                                    | رقم الانتظار                 |  |  |  |  |  |  |  |
| الشهر September اليوم (28 🗸 / 1/1994)                                                 | test<br>السـنة 2017 🗸                      | الاسمر<br>تاريخ الميلاد      |  |  |  |  |  |  |  |
|                                                                                       | 23                                         | العمر                        |  |  |  |  |  |  |  |
|                                                                                       | مصر<br>12245670                            | الجنسية<br>مع الماتف المتحيك |  |  |  |  |  |  |  |
| مسائي                                                                                 | <ul><li>12343078</li><li>Ο صباحي</li></ul> | وقت الحضور                   |  |  |  |  |  |  |  |
| الشهر September اليوم (28 🗸 1/2017)                                                   | السنة 2017                                 | تاريخ الالتحاق               |  |  |  |  |  |  |  |
|                                                                                       | لاشيء 🗸                                    | مقدار الحفظ                  |  |  |  |  |  |  |  |
| القدول                                                                                | 0 تم التواصل و                             | الحلقة المقترحة              |  |  |  |  |  |  |  |
| خطأ                                                                                   | ن لم يتم الرد<br>( رقم التواصل             | نتيجة التواصل                |  |  |  |  |  |  |  |
| الاعتذار                                                                              | ) تم التواصل و<br>حفظ                      |                              |  |  |  |  |  |  |  |

# ه. المقبولين من قائمة الانتظار

# هذه الصفحة للاطلاع على المقبولبن من قائمة الانتظار.

| شؤون ا | ت قائمة تعديل الرقم ش<br>نظار السري |           | شۇون<br>الان | العام<br>سی | بة ∣ جدول<br>الدران | شؤون الحلة    | ندؤون الطلبة                  | الصفحة الرئيسية ان |                     |
|--------|-------------------------------------|-----------|--------------|-------------|---------------------|---------------|-------------------------------|--------------------|---------------------|
|        |                                     |           |              |             | الانتظار            | ولين من قائمة | ا <mark>نتظار</mark> > المقبو | شؤون قائمة الا     | الصفحة الرئيسية > ر |
| بحلقة  | التحاق                              | نواصل     | نتيجة ال     | العمر       | الجنسية             | الجوال        | الاسم                         | رقم الانتظار       |                     |
| W      | 201603                              | , والقبول | تم التواصل   | 16          | مصر                 | 12345678      | لينا علي                      | W201603            | 1                   |
| W      | 201605                              | ، والقيول | تم التواصا   | 19          | الأردن              | 12345678      | نسرين هادي                    | W201605            | 2                   |

# ۲. نتائج التواصل – قائمة الانتظار

# هذه الصفحة للاطلاع على جميع نتائج التواصل لقائمة الانتظار.

|    | رقم الانتظار | الاسم               | الجوال   | الجنسية  | العمر | نتيجة التواصل        |
|----|--------------|---------------------|----------|----------|-------|----------------------|
| 1  | W201703      | شيماء جمال          | 12345678 | مصر      | 34    | تم التواصل والاعتذار |
| 2  | W201705      | جمانة عوده          | 12345678 | . سوريا  | 36    | لم يتم الرد          |
| 3  | W201707      | رانيا ابراهيم سيف   | 12345678 | سوريا    | 34    | تم التواصل والقبول   |
| 4  | W201708      | عفراء خليفة المهيري | 12345678 | الإمارات | 35    | تم التواصل والقبول   |
| 5  | W2017010     | مرام حاتم           | 12345678 | مصر      | 28    | تم التواصل والاعتذار |
| 6  | W2017011     | ساجدة فوزان         | 12345678 | الأردن   | 24    | تم التواصل والقبول   |
| 7  | W2017022     | ايمان عناني         | 12345678 | الأردن   | 34    | تم التواصل والقبول   |
| 8  | W2017026     | نورة خاجة مير       | 12345678 | الإمارات | 28    | رقم التواصل خطأ      |
| 9  | W2017029     | شريفة علي           | 12345678 | مصر      | 32    | لم يتم الرد          |
| 10 | W2017038     | فادية فوزي الدحياوي | 12345678 | اتونس    | 31    | تم التواصل والقبول   |
| 11 | W2017052     | زينب اسد بهزار محمد | 12345678 | باكستان  | 29    | تم التواصل والاعتذار |
| 12 | W2017053     | زينب اسد بهزار محمد | 12345678 | اباكستان | 29    | تم التواصل والاعتذار |

# \* شؤون الموظفين:-

و يضم ماهو موضح في الصورة

| شؤوت الموظفين                           |
|-----------------------------------------|
| تسجيل الموظفين                          |
| إضافة مسمى وظبغي                        |
| تعديل البيانات                          |
| قائمة الموظفين                          |
| الاستغناء عن موظف                       |
| ارجاع موظف                              |
| <ol> <li>مفحة تسجيل الموظفين</li> </ol> |

### في هذه الصفحة يتم إضافة بيانات الموظف

صفحة الرئيسية > شؤون الموظفين > تسجيل الموظفين

| الصفحة الربيسية > شوون ال | موطفين > تسجيل الموطفين      |                   |
|---------------------------|------------------------------|-------------------|
| الاسم                     |                              |                   |
| الجنسية                   | مصر 🗸                        |                   |
| عنوان السكن               | الورقاء 1 🗸                  |                   |
| تاريخ الميلاد             | السنة 2016 🗸 الشهر nber      | Decem اليومر 🗙 🗸  |
| العمر                     |                              |                   |
| مكان الولادة              |                              |                   |
| المسمى الوظيفي            | حفظ 🗸                        |                   |
| تاريخ مباشرة العمل        | السنة 2016 🗸 الشهر nber      | Decem 🗸 اليوم 🗸 🗸 |
| الوظيفة الخارجية          |                              |                   |
| رقم الهاتف المتحرك        |                              |                   |
| الهاتف خارج الدولة        |                              |                   |
|                           | 0 24/201                     |                   |
| وقت العمل                 | O مسانی                      |                   |
| <u> </u>                  | O صباحی و مسائی              |                   |
| رقم الهوية                |                              |                   |
| رقم الحواز                |                              |                   |
| تاريخ انتهاء الحواز       | ر<br>السنة 2016 🗸 الشهر nber | Decem اليوم 27 🗸  |
| تاريخ انتهاء الاقامة      | السنة 2016 🗸 الشهر           | Decem اليوم 27 V  |
| الجنس                     | ○ذک ◙أنثى                    |                   |
| الحالة الاجتماعية         | ○ أعرب ○ متزوج               |                   |
| مقدار الحفظ               |                              |                   |
| اسم الكفيل                |                              |                   |
| المؤهل العلمي             |                              |                   |
| بلد التخرج                |                              |                   |
| سنة التخرج                |                              |                   |
| التقدير العام             |                              |                   |
| الراتب                    |                              |                   |
| البريد الالكتروني         |                              |                   |
| العنوان داخل الدولة       |                              |                   |
| العنوان خارج الدولة       |                              |                   |
| نوع الوثيقة               | ر                            |                   |
| صورة من الهوية/جواز السفر |                              | Browse            |
| السيرة الذاتية            |                              | Browse            |
| صورة الاقامة              |                              | Browse            |
|                           | حنظ                          |                   |

حاليا رفع الملفات في صفحة تسجيل الموظف غير مفعل

#### ٢. صفحة اضافة مسمى وظيفي

لإضافة مسمى وظيفي يتم أولا كتابة الرقم الوظيفي أو رقم الهاتف.

| شؤون الموظفين | تعديل الرقم   | شؤون قائمة | جدول العام | شؤون الحلقة      | شؤون الطلبة     | الصفحة الرنيسية   |
|---------------|---------------|------------|------------|------------------|-----------------|-------------------|
|               | السري         | الانتظار   | الدراسي    |                  |                 |                   |
|               |               |            | ن وظيفتي   | ن > إضافة مسـمـر | > شؤون الموظفير | الصفحة الرئيسية : |
|               | ظهر المعلومات | h          | نف         | رقم الهاز        |                 | الرقم الوظيفي     |

#### وبعد ذلك تتم إظافة المسمى الوظيفي

| شؤوت الموطفين | تعديل الرقم<br>السري | شؤون قائمة<br>الانتظار | جدول العام<br>الدراسي | شؤون الحلقة      | شؤون الطلبة      | الصفحة الرئيسية   |
|---------------|----------------------|------------------------|-----------------------|------------------|------------------|-------------------|
|               |                      |                        | ، وظيفي               | ن > إضافة مسـمـى | • شـؤون الموظفير | الصفحة الرئيسية > |
|               | ظهر المعلومات        | ı                      | ف                     | رقم الهات        | M2002            | الرقم الوظيفي 01  |
|               |                      |                        |                       | افلح             | غازي سالم صالح   | الاسمر            |
|               |                      |                        |                       |                  | M200201          | الرقم الوظيفي     |
|               |                      |                        |                       |                  | المدير           | الوظيفة الحالية   |
|               |                      |                        |                       |                  | , محفظ 🗸         | المسمى الوظيفير   |
|               |                      |                        |                       |                  | 🖲 صباحي          |                   |
|               |                      |                        |                       |                  | 🔾 مسائي          | وقت العمل         |
|               |                      |                        |                       | مسائى            | 🔾 صباحي و        |                   |
|               |                      |                        |                       |                  | [                | إضافة مسمى آخر    |
|               |                      |                        |                       | ل البيانات       | حة تعديل         | ۳. صف             |
|               | 11-11                | . ذا او کا             | ::: !!                | .1:1 . 1. (_*    |                  | - ll . i . i      |

#### في هذه الصفحة يتم تعديل بيانات الموظف و ذلك كالتالي

|                | ة > شؤون الموظفين > تعديل البيانات | الصفحة الرئيسية |
|----------------|------------------------------------|-----------------|
| اظهر المعلومات | رقم الهاتف                         | الرقم الوظيفي   |

# يتم أولا إدخال الرقم الوظيفي أو رقم الهاتف، ومن ثم الضغط على زر "اظهر المعلومات".

رقم الهاتف

الصفحة الرئيسية > شؤون الموظفين > تعديل البيانات

الرقم الوظيفي f201101

اظهر المعلومات

ومن ثم يتم تعديل البيانات والضغط على "تحرير".

| with hi                |                                                        |                      |
|------------------------|--------------------------------------------------------|----------------------|
| ماتف<br>اظهر المعلومات | 1201101                                                | الرقم الوظيفي        |
| الالتحاق بحلقة         | ر نا طلال                                              | الاسمر               |
|                        | الأردن 🗸                                               | الجنسية              |
|                        | عجمان 🗸                                                | عنوان السكن          |
|                        | السنة 2016 V الشهر December اليوم 27 V 3/21/1977       | تاريخ الميلاد        |
|                        | 39                                                     | العمر                |
|                        | عمان                                                   | مكان الولادة         |
|                        | سكرتير 🗸                                               | المسمى الوظيفي       |
|                        | السنة 2016 V الشهر December اليوم 27 V الشهر 1/17/2011 | تاريخ مباشرة العمل   |
|                        | -                                                      | الوظيفة الخارجية     |
|                        | 🔾 ذکر 🔘 أنثى                                           | الجنس                |
|                        | ●اعزب ⊖متزوج                                           | الحالة الاجتماعية    |
|                        | 12345678                                               | رقم الهاتف المتحرك   |
|                        |                                                        | الهاتف خارج الدولة   |
|                        | • صباحي                                                |                      |
|                        | O مسائي O                                              | وقت العمل            |
|                        | O صباحي و مسائي<br>ا                                   | 1000 - 000 - 000     |
|                        |                                                        | رقم الهوية           |
|                        |                                                        | رقم الجواز           |
|                        | السنة 2016 ∨ 27 الشهر December اليوم 27 ♦ 3/12/2016    | تاريخ انتهاء الجواز  |
|                        | السنة 2016 ∨ الشهر December اليوم 27 ∨ 3/12/2016       | تاريخ انتهاء الاقامة |
|                        | 4 اجزاء                                                | مقدار الحفظ          |
|                        | مرکز محمد سالم                                         | اسم الكفيل           |
|                        | ثانوية عامة<br>                                        | المؤهل العلمي        |
|                        | الإمارات                                               | بلد التخرج           |
|                        | 2012                                                   | سنة التخرج           |
|                        |                                                        | التقدير العامر       |
|                        | 4000                                                   | الراتب               |
|                        |                                                        | البريد الالكتروني    |
|                        | عجمان                                                  | العنوان داخل الدولة  |
|                        |                                                        | العنوان خارج الدولة  |
|                        |                                                        | تحرير                |
|                        |                                                        |                      |

#### ٤. صفحة قائمة الموظفين

#### في هذه الصفحة تظهر قائمة الموظفين

الصفحة الرئيسية > شؤون الموظفين > قائمة الموظفين

| الرقم الوظيفي | الاسم                        |
|---------------|------------------------------|
| F201601       | فايقة عبدالله آل علي         |
| M200301       | محمد إبراهيم أبو رضوان       |
| M200502       | عبد الله سالم صالح إبراهيم   |
| M201103       | عبد الرحمن رشاد الخولي       |
| M200901       | محمد سید شعبان               |
| M200802       | أحمد محمد الأهدل             |
| M200803       | عبد الله زبير أحمد           |
| M200801       | کلیم الله مفرق شاه           |
| M201102       | محمد شوكت الاسلام            |
| M201302       | محمد شوقي عبدالحي مصطفى نعيم |
|               | 654321                       |

#### مفحة الاستغناء عن موظف

### في هذه الصفحة يتم تثبيط حساب الموظف من دون حذفه

الصفحة الرئيسية > شؤون الموظفين > شؤون الموظفين/الاستغناء عن موظف

الرقم الوظيفي

رقم الهاتف

اظهر المعلومات

# يتم أولا إدخال الرقم الوظيفي أو رقم الهاتف و من ثم الضغط على زر "اظهر المعلومات"، ومن ثم

#### ذكر سبب الاستغناء و الضغط على "استغناء"

|                                                          | 6          |
|----------------------------------------------------------|------------|
| رئيسية > شؤون الموظفين > شؤون الموظفين/الاستغناء عن موظف | الصفحة ال  |
| لميفي f201101 رقم الهاتف الظهر المعلومات                 | الرقم الود |
| رنا طلال                                                 | الاسمر     |
| ظيفي F201101                                             | الرقم الو  |
| ستغناء                                                   | سبب الا    |
|                                                          | استغناء    |
|                                                          |            |

| مشروع التحول الالكتروني                                                                                                    |
|----------------------------------------------------------------------------------------------------|
| ٦. إرجاع موظف                                                                                                    |
| الصفحة الرئيسية شؤون الطلبة   شؤون الحلقة   جدول العام   شؤون قائمة   تعديل الرقم   شؤون الموظفين  <br>الدراسي الانتظار السري<br>الصفحة الرئيسية > شؤون الموظفين > شؤون الموظفين/ارجاع موظف                                                                                                    |
| الرقم الوظيفي المعلومات رقم الهاتف                                                                                                    |
| لارجاع موظف تم الاستغناء عنه سابقا، يتم أولا كتابة الرقم الوظيفي أو رقم الهاتف                                                                                                    |
| ومن ثم كتابة سبب الإرجاع والضغط على "إرجاع"<br>الصفحة المنسبة > شفون الموظفين > شفون الموظفين/ارجاع موظف                                                                                                    |
| الرقم الوظيفي الموري الموسيين الموري الموسيين الربين موسية المعني المعني ال |
| الاسم (بنا طلال ميدالمبيد خليل<br>الرقم الوظيفي F201101<br>سبب الرجوع<br>ارجاع                                                                                                    |
| الخروج:- الضغط على "حروج" لتسجيل الخروج                                                                                                    |
| خروج                                                                                                    |
| تم تسجيل خروجك بنجاح                                                                                                    |
| *ملاحظة: بعض الصفحات غير مفعلة                                                                                                    |
| 28                                                                                                    |